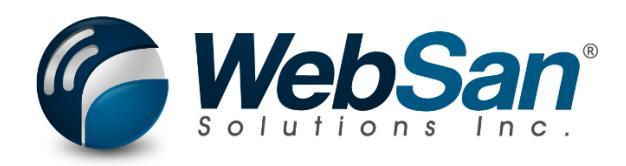

# User Guide

## **Reservation Enhancer**

Last updated: February 8, 2023

### TABLE OF CONTENTS

| Tab | le of Contents | 2 |
|-----|----------------|---|
| 1.  | About          | 3 |
| 2.  | Setup          | 4 |
| 3.  | Features       | 5 |
| 4.  | Security       | 7 |
| 5.  | Registration   | 8 |

#### 1. ABOUT

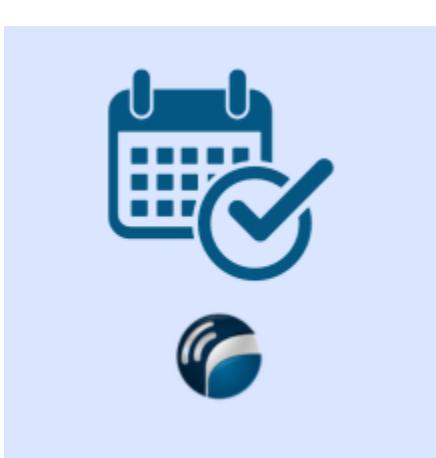

The Reservation Enhancer app enables users to automatically reserve inventory for sales orders against inbound inventory. The app also automated reallocation of reserved inventory for open sales orders during downtime & allows for manual overrides of reservations. All actions are tracked for audit purposes.

The Reservation Enhancer app optimizes your sales process within Microsoft Dynamics 365 Business Central.

For more information, please go to <u>https://www.websan.com/mrp-enhancer</u>.

#### **2. S**ETUP

The Reservation Enhancer app requires that items be configured to have the Receive field as "Always". Any items wherein this value is not set on the Item card will not have the associated Sales Order Line updated.

Allow Reservation must be activated to utilize the application.

The Allow Reservation Date is calculated as Shipment Date – [Inbound Whse Handling Time from the (Inventory Setup) + Lead Time Calculation (Stockkeeping Unit) OR Default Safety Lead Time (Manufacturing Setup)]. Please ensure these values are populated in order to fully utilize the application.

It is recommended that the following values are configured:

Stockkeeping Unit Lead Time Calculation – Otherwise the Default Safety Lead Time from the Manufacturing Setup will be utilized

Manufacturing Setup – Default Safety Lead Time

Inventory Setup – Inbound Whse Handling Time

#### **3. F**EATURES

The Reservation Enhancer app will automatically reserve sales order lines wherein "Allow Reservation Date" field on the line is less then the current date.

The Allow Reservation Date is calculated as Shipment Date – [Inbound Whse Handling Time from the (Inventory Setup) + Lead Time Calculation (Stockkeeping Unit) OR Default Safety Lead Time (Manufacturing Setup)].

Please select "Calculate Allow Reservation Date" in order to set the Allow Reservation Date value on Sales Order Line.

The application uses job queue entries to process the reshuffling of reservations on sales orders as well as back orders:

| Job | Queue Entries |                                     |                                               |                      |                               |                                                        |                         |                      |                          |           |                  | 0 a *                          |
|-----|---------------|-------------------------------------|-----------------------------------------------|----------------------|-------------------------------|--------------------------------------------------------|-------------------------|----------------------|--------------------------|-----------|------------------|--------------------------------|
| \$  | Search 💽 A    | nalyse 🕂 New 🗰 Edit List 🖹 Delete 🥖 | Edit 💿 View 🔎 Set Status to Ready 🕨 Restart 💲 | Run once (foreground | d) 📕 Set On Hold 🚳 Show Error | Related $\sim$ Automate $\sim$ Fewer options           |                         |                      |                          |           |                  | 18 V =                         |
|     | Status        | User ID                             | Object Type to Run                            | Object ID to Run 🔻   | Object Caption to Run         | Description                                            | Job Queue Category Code | User Session Started | Earliest Start Date/Time | Scheduled | Recurring<br>Job | No. of Minutes between<br>Runs |
|     | Ready         | WEBSANRC                            | Codeunit                                      | 71999606             | WS10052 JobQueueProcessor     | Resevation Reshuffling of open sales orders.           |                         |                      | 2024-01-16 12:10 AM      |           |                  | 1440                           |
|     | In Process    | WEBSANBC                            | Codeunit                                      | 71999606             | WSI0052 JobQueueProcessor     | Auto Reserve Items on Sales Line for BackOrder based ( | a                       | 2024-01-15 1:16 PM   | 2024-01-15 1:16 PM       | 53        | 23               | 10                             |
|     |               |                                     |                                               |                      |                               |                                                        |                         |                      |                          |           |                  |                                |

Reservations that have been updated can be viewed on the home screen by selecting the highlighted option below:

| Customers Vendors I                                   | tems Bank Acco                  | unts Chart of Acc              | ounts                            |                                        |                                        |                              |                                                 |                                       |                    |
|-------------------------------------------------------|---------------------------------|--------------------------------|----------------------------------|----------------------------------------|----------------------------------------|------------------------------|-------------------------------------------------|---------------------------------------|--------------------|
| Notifications: 5 Continia C                           | DPplus has been instal          | led. W   Continia Do           | cument Capture has be            | en installe   Your Dy                  | namics 365 Business Central e          | nvironment has apps install  | ed that may transfer                            | data to other geographie              | s than the cu      |
| Want to I                                             | earn n                          | nore at                        | out                              |                                        |                                        |                              | Actions<br>+ Sales Quote<br>+ Sales Order       | + Sales Invoice<br>+ Purchase Quote   | + Purch<br>+ Purch |
| Business                                              | Centra                          | àl :                           |                                  |                                        |                                        |                              |                                                 |                                       |                    |
| •••<br>Activities∨                                    |                                 |                                |                                  |                                        |                                        |                              |                                                 |                                       |                    |
| Sales This Month                                      | Overdue S<br>Amount             | iales Invoice                  | Overdue Purch<br>Amount          | . Invoice                              | Sales Invoices Predicted<br>Overdue    |                              |                                                 |                                       |                    |
| £231                                                  | £2,                             | 313,420                        | ) £761                           | ,998                                   | 0                                      |                              |                                                 |                                       |                    |
| >See more                                             | >See mo                         | ore                            | >See more                        | -                                      | >See more                              |                              |                                                 |                                       |                    |
| Ongoing Sales<br>Sales Quotes Sales Q<br>9 36<br>→ 36 | 64<br>87                        | ely Re Sales Invoi             | Congoing I<br>res Purchase<br>72 | Purchases conders Gngoing P Invoices I | urc Purch Invoices<br>Next Week<br>177 |                              | Removed Rese<br>Pending to<br>Acknowledge<br>43 | Payments<br>Payments<br>Payments<br>O | ed Ar              |
| User Tasks                                            | Email Status                    |                                |                                  | Approvals                              |                                        | Intercompany                 |                                                 |                                       |                    |
| My User Tasks                                         | Email Activities                |                                |                                  | Pending Appro                          | ovals                                  | Incoming Transact            | ions                                            | Outgoing Transa                       | ctions             |
| Pending User<br>Tasks<br>O                            | Failed Emails in<br>Outbox<br>> | Draft Emails in<br>Outbox<br>> | Sent Emails Last<br>30 Days      | Requests Ser<br>Approval               | t Requests to Approve                  | New Intercom<br>Transactions | Rejected<br>ner Companies                       | s Intercompany<br>to Send<br>>        |                    |

| ~ | Pending to Acknow  | ledge           |                          | _                            |             |                                      |                        |           |                            |                            |                  |                    |                    |                       |                   |                                 |                            | đ                      |
|---|--------------------|-----------------|--------------------------|------------------------------|-------------|--------------------------------------|------------------------|-----------|----------------------------|----------------------------|------------------|--------------------|--------------------|-----------------------|-------------------|---------------------------------|----------------------------|------------------------|
|   | ,P Search 🜘        | Analyse         | Acknowledge              | More options                 |             |                                      |                        |           |                            |                            |                  |                    |                    |                       |                   |                                 |                            | 18 V                   |
|   | Sales Order<br>No. | Sales O<br>Line | der<br>No. Custorrer No. | Customer Name                | item No.    | Item Description                     | Sales Line<br>Quantity | Sales Rep | Currently<br>Reserved Qty. | Previously<br>Reserved Qty | Shipment<br>Date | Transfer Order No. | Purchase Order No. | Hern Ledger Entry No. | Created At        | Changes Adinowledged By User ID | Changes<br>Acknowledged At | Entry No. <sup>†</sup> |
|   | S-ORD10478         | 20              | 100 <u>C502130</u>       | CARE SHOP LIMITED            | FBL/24/2/RE | SleepKnit thermal blanket, peach,    | 20                     | 808       | 0.00                       | 20.00                      | 2024-01-26       |                    | 106766             |                       | 2023-12-23 12:03  |                                 |                            | 1                      |
|   | S-ORD10509         | 10              | 000 C500164              | COUNTRYWIDE HEALTHCARE SU.   | PVPM/3/HHC  | Vinyl briefs, 3-pack, M              | 60                     | ROB       | \$8.00                     | 60.00                      | 2024-01-08       | C00000195-T        |                    |                       | 2023-12-23 12:03  |                                 |                            | 2                      |
|   | S-ORD105456        | 110             | 000 C500261              | HOMECARE MEDICAL SUPPLIES L  | TOW/HAND/_  | Hand towel, lemon, 50x90cm (6)       | 60                     | COLIN     | 36.00                      | 60.00                      | 2024-01-15       |                    |                    | 36973                 | 2023-12-23 12:03  |                                 |                            | 3                      |
|   | S-ORD105738        | 10              | 000 C500383              | NHS SUPPLY CHAIN             | PST20085    | Patient specific slide sheet, tubula | 490                    | CHRIS     | 0.00                       | 70.00                      | 2024-01-08       |                    |                    | 37830                 | 2023-12-23 12:03  |                                 |                            | 4                      |
|   | S-ORD105797        | 10              | 000 C500010              | HOSPITAL TEXTIL HANDELSGES   | J5100-0002  | Disposible bed sheet, 100 per pac    | 15                     | PAUL      | 9.00                       | 15.00                      | 2023-12-22       |                    | 105879             | 37866                 | 2023-12-23 12:03  |                                 |                            | 5                      |
|   | S-ORD105805        | 20              | 000 C500020              | CARE HOME INTERIORS LTD      | WC060-0103  | Clean room gown, Steris, blue, M     | 11                     | ROB       | 8.00                       | 11.00                      | 2024-01-04       |                    | 106883             |                       | 2024-01-04 7:16   |                                 |                            | 6                      |
|   | S-ORD105805        | 30              | 100 C500020              | CARE HOME INTERIORS LTD      | JS100-0002  | Disposible bed sheet, 100 per pac    | 15                     | ROB       | 10.00                      | 15.00                      | 2024-01-04       |                    | 106883             |                       | 2024-01-04 7:16   |                                 |                            | 7                      |
|   | S-ORD105805        | 20              | 000 C500020              | CARE HOME INTERIORS LTD      | WC060-0103  | Clean room gown, Steris, blue, M     | 11                     | ROB       | 0.00                       | 11.00                      | 2024-01-04       |                    | 106883             |                       | 2024-01-04 7:31   |                                 |                            | 8                      |
|   | S-ORD105805        | 30              | 100 C500020              | CARE HOME INTERIORS LTD      | JS100-0002  | Disposible bed sheet, 100 per pac    | 15                     | ROB       | 0.00                       | 15.00                      | 2024-01-04       |                    | 106883             |                       | 2024-01-04 7:31   |                                 |                            | 9                      |
|   | S-ORD105805        | 20              | 100 C500020              | CARE HOME INTERIORS LTD      | WC060-0103  | Clean room gown, Steris, blue, M     | 11                     | ROB       | 0.00                       | 11.00                      | 2024-01-04       |                    | 105883             |                       | 2024-01-04 11:00  |                                 |                            | 10                     |
|   | S-ORD105805        | 30              | 000 C500020              | CARE HOME INTERIORS LTD      | JS100-0002  | Disposible bed sheet, 100 per pac    | 15                     | ROB       | 0.00                       | 15.00                      | 2024-01-04       |                    | 106883             |                       | 2024-01-04 11:00  |                                 |                            | 11                     |
|   | 5-ORD105808        | 10              | 100 C500020              | CARE HOME INTERIORS LTD      | J5100-0002  | Disposible bed sheet, 100 per pac    | 20                     | ROB       | 0.00                       | 20.00                      | 2024-01-05       |                    | 105884             |                       | 2024-01-05 7:56   |                                 |                            | 12                     |
|   | 5-ORD105808        | 20              | 100 C500020              | CARE HOME INTERIORS LTD      | 15220-0002  | Disposible pillowcase, 200 per pa    | 25                     | ROB       | 0.00                       | 25.00                      | 2024-01-05       |                    | 105884             |                       | 2024-01-05 7:56   |                                 |                            | 13                     |
|   | S-ORD105808        | 10              | 100 C500020              | CARE HOME INTERIORS LTD      | JS100-0002  | Disposible bed sheet, 100 per pac    | 20                     | ROB       | 0.00                       | 20.00                      | 2024-01-05       |                    | 106884, 106883     |                       | 2024-01-05 8:04 . |                                 |                            | 14                     |
|   | 5-ORD105808        | 20              | 100 C500020              | CARE HOME INTERIORS LTD      | 15220-0002  | Disposible pillowcase, 200 per pa    | 25                     | ROB       | 0.00                       | 25.00                      | 2024-01-05       |                    | 106884             |                       | 2024-01-05 8:04 . |                                 |                            | 15                     |
|   | 5-ORD105806        | 20              | 100 C500008              | HAMBERLEY CARE (ENFIELD) LTD | J5100-0002  | Disposible bed sheet, 100 per pac    | 15                     | ISP       | 0.00                       | 15.00                      | 2024-01-08       |                    | 105884             |                       | 2024-01-05 8:04   |                                 |                            | 16                     |
|   | S-ORD105807        | 20              | 000 C500010              | HOSPITAL TEXTIL HANDELSGES   | JS100-0002  | Disposible bed sheet, 100 per pac    | 15                     | PAUL      | 0.00                       | 15.00                      | 2023-12-13       |                    | 105884             |                       | 2024-01-05 10:32  |                                 |                            | 17                     |
|   | 5-ORD105806        | 10              | 000 5502008              | HAMBERLEY CARE (ENFIELD) LTD | W\$969-0103 | Clean room gown, Steris, blue, M     | 11                     | 152       | 0.00                       | 11.00                      | 2024-01-08       |                    | 106883             |                       | 2024-01-10 10:41  |                                 |                            | 18                     |
|   | 5-ORD105806        | 20              | 100 C500008              | HAMBERLEY CARE (ENFIELD) LTD | J\$100-0002 | Disposible bed sheet, 100 per pac    | 15                     | ISP       | 0.00                       | 15.00                      | 2024-01-08       |                    | 106884             |                       | 2024-01-10 10:41  |                                 |                            | 19                     |
|   | S-ORD105807        | 10              | 000 C500010              | HOSPITAL TEXTIL HANDELSGES   | WC060-0103  | Clean room gown, Steris, blue, M     | 11                     | PAUL      | 0.00                       | 11.00                      | 2023-12-13       |                    | 106883             |                       | 2024-01-10 12:30  |                                 |                            | 20                     |
|   | S-ORD105807        | 20              | 000 C500010              | HOSPITAL TEXTIL HANDELSGES   | JS100-0002  | Disposible bed sheet, 100 per pac    | 15                     | PAUL      | 0.00                       | 15.00                      | 2023-12-13       |                    | 105884             |                       | 2024-01-10 12:30  |                                 |                            | 21                     |
|   | S-ORD105806        | 10              | 000 C500008              | HAMBERLEY CARE (ENFIELD) LTD | WC060-0103  | Clean room gown, Steris, blue, M     | 11                     | ISP       | 0.00                       | 11.00                      | 2024-01-08       |                    | 106883             |                       | 2024-01-10 12:31  |                                 |                            | 22                     |

#### 4. SECURITY

The Reservation Enhancer app, along with the rest of WebSan Inc.'s Dynamics 365 apps, have a built-in AutoPermission security functionality. When a user with the proper credentials installs an App, the AutoPermission function automatically triggers and assigns or updates the user's permissions. No other action is needed from the user.

When a user without the proper credentials installs an App, the AutoPermission function allows the installation, but user permissions are not changed. In this case, a user with the proper security credentials can change the user's permissions later.

To change user permissions, search and go to the User list.

| Tell me what you want to do |                | 2 X          |
|-----------------------------|----------------|--------------|
| users                       |                |              |
| Go to Pages and Tasks       | SI             | how all (21) |
| > Users                     | Administration | Д            |

In the Users window, select Assign WebSan Permissions to assign all users the WebSan Permission Set.

| $\leftarrow$ | Users              |                 |                  |          |               |                  |              |                             |      |
|--------------|--------------------|-----------------|------------------|----------|---------------|------------------|--------------|-----------------------------|------|
|              | Users: All $\vee$  | ,               | New Manage       | Home     | Navigate      | More option      | s            |                             |      |
|              | ቆ Update users fro | m Microsoft 365 | 🔁 Effective Perm | nissions | 🌡 Invite exte | ernal accountant | 🖃 Send Email | 🖶 Assign WebSan Permissions |      |
|              | User Name ↑        |                 | Full Name        |          |               |                  | Status       | Authentication Em           | nail |
|              | ADMIN              | :               |                  |          |               |                  | Enabled      |                             |      |

WebSan Solutions Inc. ..... User Guide: Reservation Enhancer

#### 5. **REGISTRATION**

To register a WebSan Inc.'s application, in Business Central, search WebSan Client Information and select WebSan Client Information – Administration.

| Tell me what you want to do         | $\scriptstyle \nearrow \times$                  |
|-------------------------------------|-------------------------------------------------|
| websan client information           |                                                 |
| Go to Pages and Tasks               |                                                 |
| > WebSan Client Information         | Administration                                  |
| In the WebSan Client Information w  | indow, enter your company's contact and billing |
| information. After your information | is complete, select Transmit Data.              |
|                                     |                                                 |
| WebSan Client Info                  | ormation                                        |
| 🔂 Transmit Data                     |                                                 |
| General                             |                                                 |
| MS Client ID · · · · · · ·          | On Hold                                         |
| Active                              |                                                 |
| Contact Information                 |                                                 |
| Company · · · · · · · *             | PostalCode / ZipCode \star                      |
| Name ······ \star                   | Country · · · · · · · · *                       |
| Address · · · · · · · · · *         | Phone · · · · · · · · ·                         |
| Address2 · · · · · · · ·            | Email                                           |
| City *                              | Email CC                                        |
| Province / State · · · · · \star    | Billing is Same as Co                           |